# ►上海商銀 Web網路銀行 手機門號轉帳流程 ¬

時候交易存款查詢 综存與定存投資理財產品黃金存摺 貸款服務 信用卡服務 其他服務 Pukil上正點平台 台 管幣約定帳號轉碼 合种非的定候就轉碼 預約實證 預約查詢則除 台幣種外帶 外幣轉合幣 分幣轉合幣 轉電OBU 愈不 得真指示訂款非確認 導上確認 例 的認識服務申請及註詞 外幣買 線上改造構成機 其例對於保續 轉成設定

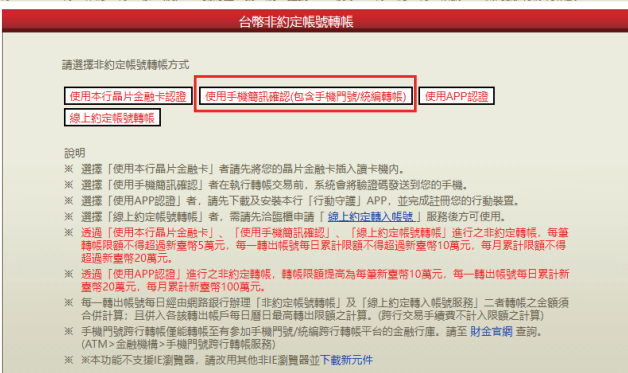

# 1.點選「轉帳交易」中的非約定帳號轉帳功能, 選擇使用手機簡訊確認(包含手機門號/統編轉帳)

| 台幣非約定帳號轉帳 |                                                                                     |                          |  |
|-----------|-------------------------------------------------------------------------------------|--------------------------|--|
|           |                                                                                     |                          |  |
|           | 轉出帳號                                                                                | 0003                     |  |
|           | 手機門號/统編                                                                             | 011 上海商業儲蓄銀行 091 031 顏*妤 |  |
|           | 轉帳金額                                                                                | 新台幣 10 元                 |  |
|           | 存摺備註                                                                                |                          |  |
|           | 轉帳附言                                                                                |                          |  |
|           | 轉帳通知                                                                                | @gmail.com;              |  |
| 請輸入交易確認碼: |                                                                                     |                          |  |
|           | 本服務係屬一經提供即為完成之線上服務,不適用消費者保護法第19條第1項解除權之規定;提醒您交易送出<br>即無法修改或刪除;請確認是否從轉出帳號扣款轉入上述轉入帳號。 |                          |  |
|           | 轉帳前請多思考,避免被騙更苦惱,如有疑慮請撥「165」防詐騙專線查證                                                  |                          |  |
|           | 上一步」一種定轉帳」「取消                                                                       |                          |  |

## 4. 輸入交易確認碼後, 點選確定轉帳

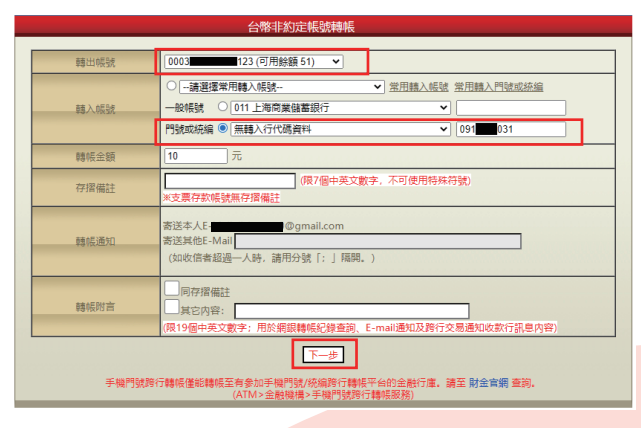

2.1選擇轉出帳號

2.2輸入門號或統編,如果您不知道對方的收款銀行, 就選擇「無轉入行代碼資料」

2.3輸入轉帳金額等資料後,點選下一步

#### 

請核對確認此筆轉帳資料,本行將於您按下「確定轉帳」鈕後發送確認碼到您的指定手機上。

#### 上一步 確定轉帳 取消

# 3.確認轉帳資料後,點選確定轉帳

台幣非約定帳號轉帳 此筆轉帳交易已成功! 111/06/06 16:31 日期時間 轉出帳號 )3 手機門號/统編 011 上海商業儲蓄銀 轉帳金額 新台幣 10 元 手續費 新台幣 0 元 交易序號 存摺備註 轉帳附言 轉出帳號帳上餘額 新台幣 41 元 轉出帳號可用餘額 新台幣 41 元

#### 繼續下一筆 友善列印(含餘額) 友善列印(不含餘額)

醒您使用晶片金融卡驗證者,交易完成後請取回卡片妥善保管!!

### 5.完成轉帳交易

如果交易輸入頁選擇「無轉入行代碼資料」, 在交易確認頁就會看到收款行跟遮罩過的收款人戶名讓您確認

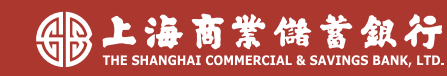